## ラベルの表示形式の調整設定

図形の属性値やリンクしている台帳の属性を地図領域上に表示することができます。 頭の「0」を非表示にする、複数の属性を改行して表示が行えます。

1 地図操作領域のレイヤタブから設定を行うレイヤを選択し、[ラベル表示フラグ] □ にチェックを

入れます。

| プロジェクト レイヤ 検                          | 素属性         |  |
|---------------------------------------|-------------|--|
|                                       |             |  |
| 書込先: ユーザレイヤ                           | <b></b>     |  |
| レイヤ名                                  | / 🤋 🗈 💊 🛛 ス |  |
| □ デモデータ2019. spr                      |             |  |
| - デモデータ                               |             |  |
| □□□□□□□□□□□□□□□□□□□□□□□□□□□□□□□□□□□□□ |             |  |

2 [レイヤ表示ラベル設定]ウィンドウが開きます。[ラベルを表示する]にチェックを入れ、ラベル表示したい 項目を選択します。複数項目の選択、選択解除は、マウスクリックで行います。 設定が完了したら、[OK]をクリックします。

| ラベルを表示する<br>非表示にする場合 | 場合は必ずチェックを入れて下さい。<br>計はチェックを外して下さい。                                                                            |                      |
|----------------------|----------------------------------------------------------------------------------------------------|----------------------|
| 」レイヤラベル表示設定          | ×                                                                                                    |                      |
| レイヤラベル表示設定           |                                                                                                    |                      |
| ☑ ラベルを表示する           |                                                                                                    | マウスクリックで複数選択!        |
| フィールド名称              | 区切り文字(フィールドの頭に                                                                                                 | /選択解除が可能です。          |
| rinpan               | / <b>A</b>                                                                                                    |                      |
| jun_r inpan          |                                                                                                    |                      |
| shohan               | la de la companya de la companya de la companya de la companya de la companya de la companya de la companya de |                      |
| edaban               |                                                                                                    |                      |
| shurui1              |                                                                                                    |                      |
| shuru i 2            |                                                                                                    |                      |
| shurui 4             |                                                                                                    |                      |
| shurui 5             |                                                                                                    |                      |
| and uro              |                                                                                                    |                      |
| ラベル表示位置              |                                                                                                    |                      |
| ○ 北西 ○ 北 ○ 北東        |                                                                                                    |                      |
| ○西 ◉中央 ○東            |                                                                                                    |                      |
| ○南西 ○南 ○南東           |                                                                                                    |                      |
| ○ ポリラインに沿わせる         |                                                                                                    | ラベルを表示する位置を設定<br>します |
| ○ ポリゴンの中             |                                                                                                    |                      |
| ラベルとポリラインの距離         | 4.0                                                                                                    |                      |
| ОК                   | Cancel                                                                                                    |                      |

3 ラベルが表示された事を確認します。

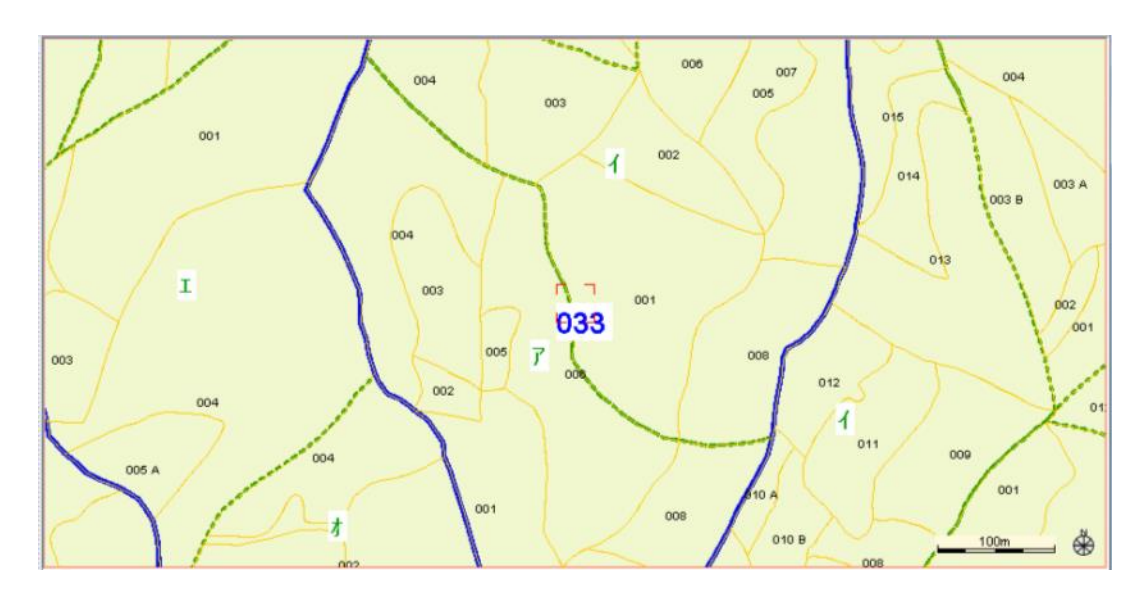

📩 頭に表示される[0]や[00]を非表示にします。

例: ラベル表示している[shohan]の頭に表示される[0]や[00]を非表示にします。

文字置換に[<sup>^</sup>0+]と入力しEnterキーを押し、置換後文字に[](半角スペース)を入力しEnterキーを押し、[OK]をクリックします。※Enterキーを押さないと反映されません。

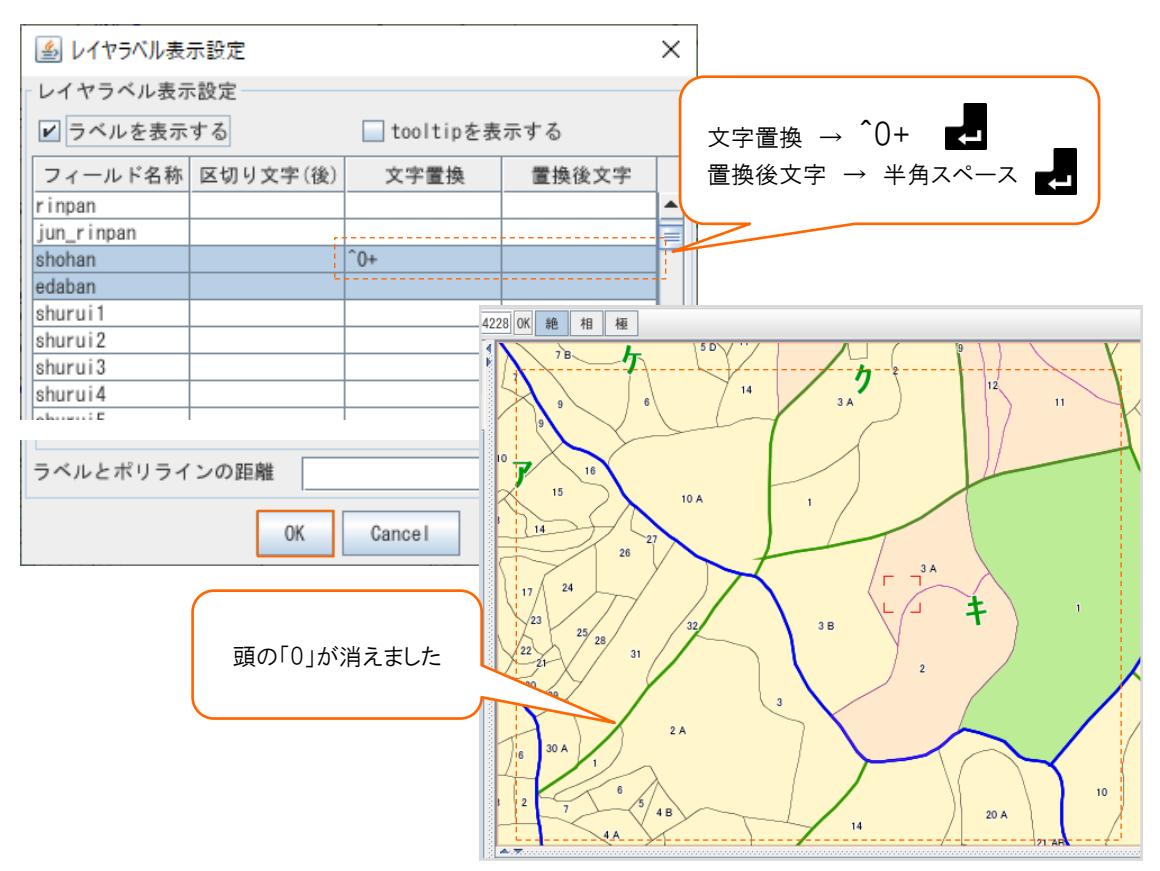

📩 複数の属性を表示する際は、属性ごとに改行を行います。

例: ラベルを[小班][小班面積][林齢]の3つの属性を表示します。

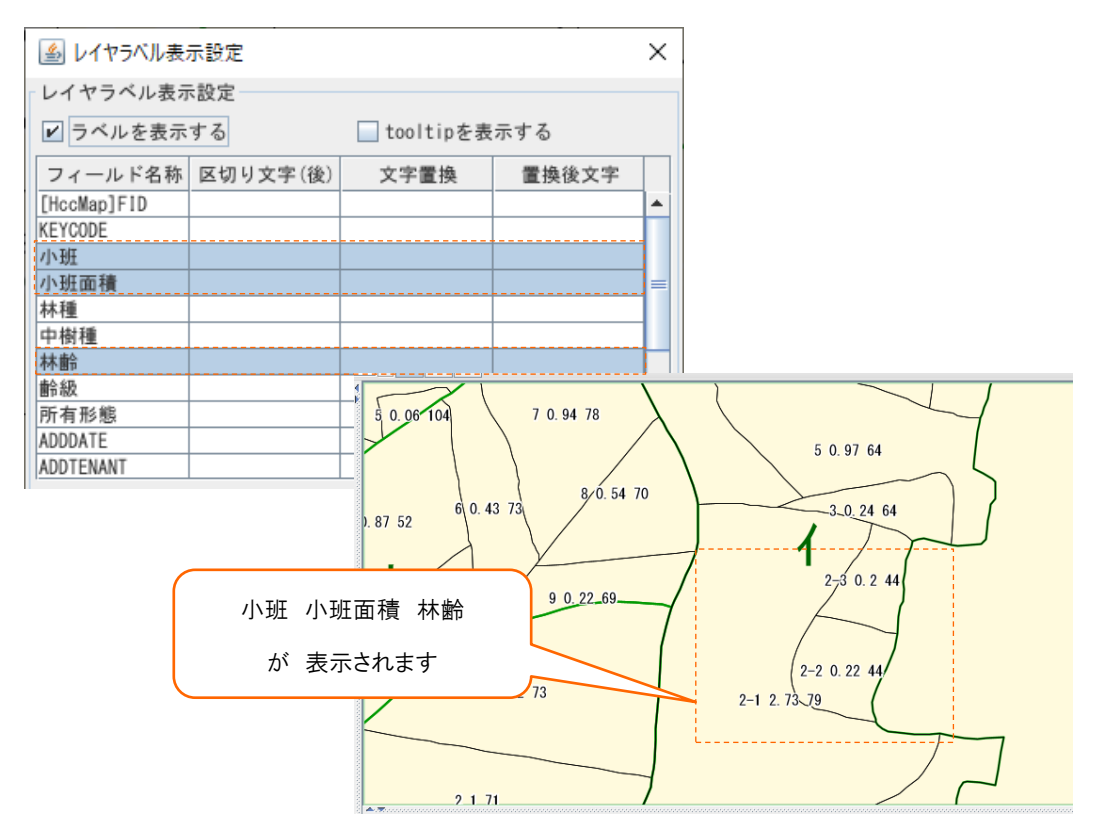

改行を行いたい属性の「区切り文字(後)」に[くりr>]と入力します。

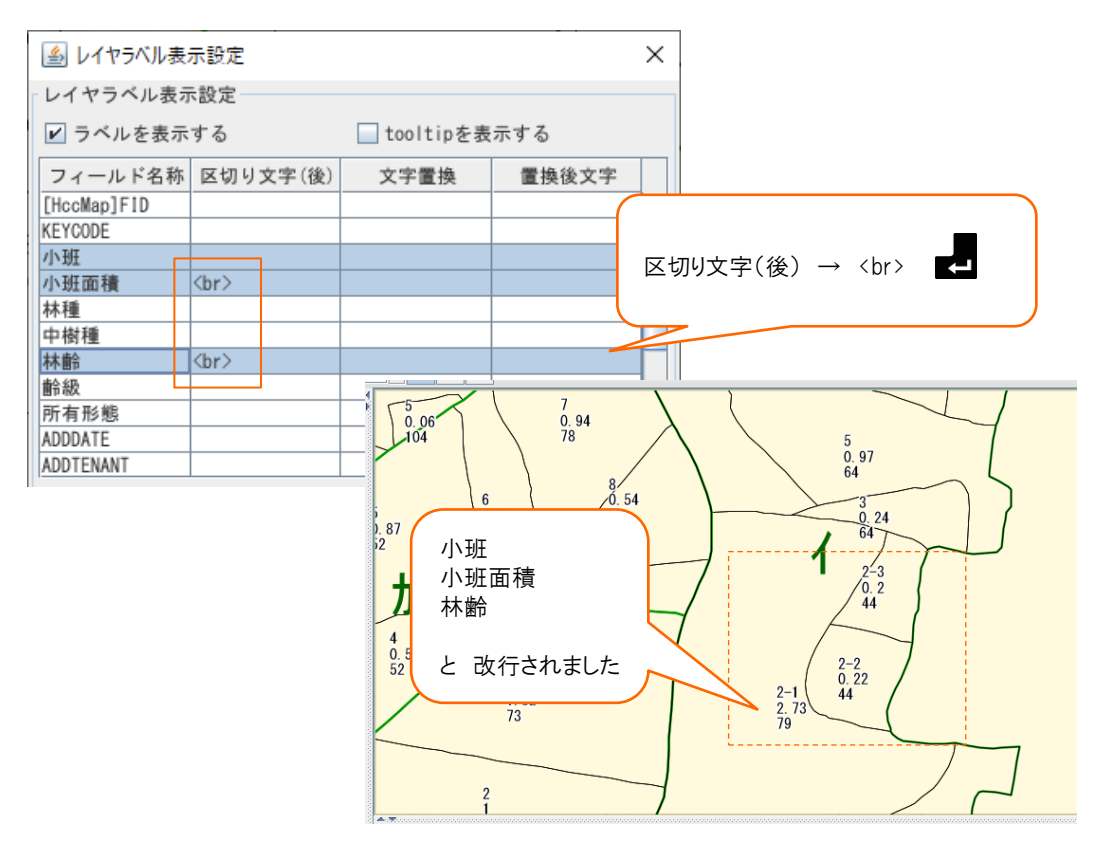